## Changing your Email Password

To change your email password, simply follow the steps below:

1. Open your browser and type <u>http://mypwd.kinedsystems.com</u> in the URL field.

2. Once the login screen appears, enter you full email address and the temporary password as supplied by Kined Support.

3. Once in there, enter your new password, confirm it and click **Save** to complete.